## MINNESOTA JUDICIAL BRANCH

# QRG – Working with Receivables in MyMNConservator (MMC)

#### **Adding Receivables**

- 1. Click the **Receivables** tab.
- 2. Click Add Receivable.

| SARAH PROTECTEDPERSON INVENTORY RE     | PORT Period: 10/25/2022                                                                                                    | L                       | 60 Days To File Last Updated No Updates |            |  |
|----------------------------------------|----------------------------------------------------------------------------------------------------|-------------------------|-----------------------------------------|------------|--|
| Previous CAMPER Data                   |                                                                                                    |                         |                                         |            |  |
| Financial Accounts Receivables         | Personal Property                                                                                                    | Real Estate Review 8    | 3 Submit                                |            |  |
|                                        | In Courte Durate attack                                                                                                    |                         |                                         | Help is On |  |
|                                        | Is Sarah ProtectedPerson due funds from other sources due to court orders, contracts or<br>loans/promissory notes? Does Sarah ProtectedPerson have a separate account for personal spending? Is<br>Sarah ProtectedPerson a beneficiary of a trust?<br>Does Sarah ProtectedPerson receive Social Security, Veterans Administration funds or railroad pension<br>and the conservator is NOT the representative payee/fiduciary? (If the conservator IS the representative<br>payee/fiduciary, include the account on the financial accounts tab, NOT on this tab.)<br>Is the administrator, include the ABLE account on the financial accounts tab, NOT on this tab.) |                         |                                         |            |  |
|                                        |                                                                                                    |                         |                                         |            |  |
|                                        | If the value is unknown, then select the check box to indicate this.                                                                                                    |                         |                                         |            |  |
|                                        | Yes:                                                                                                    | No:                     |                                         |            |  |
|                                        | Quick Reference Guide                                                                                                    | Proceed To Personal Pro | operty                                  |            |  |
| Files:                                 |                                                                                                    |                         |                                         |            |  |
| There are currently no files uploaded. |                                                                                                    | (                       | Upload a File                           |            |  |
| Receivable                             |                                                                                                    | Ad                      | d Receivable Export Receivables         |            |  |

#### MINNESOTA JUDICIAL BRANCH

## QRG – Working with Receivables in MyMNConservator (MMC)

- 3. Enter the **Description** of the receivable (individual receivable types have guidance on how to name the receivable), for instance the conservator's name or an asset.
- 4. Enter the Receivable Value. If the value is not known, check Unknown.
- 5. Select the **Receivable Type** from the dropdown. If selecting Trust Other, choose the Revocable/Irrevocable/Unknown Status.

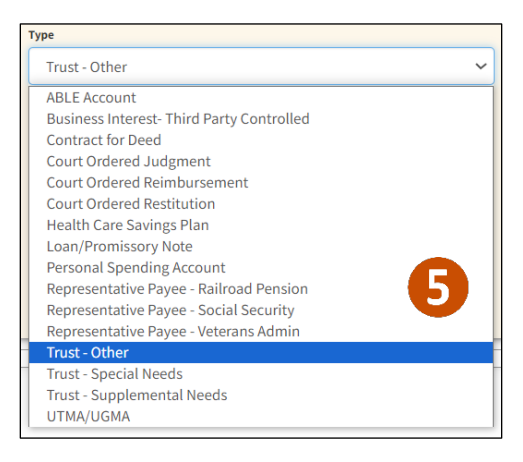

See the Receivable Type Descriptions list in Appendix H of the <u>MMC Manual for Conservators</u> from the MyMNConservator page on the mncourts.gov website for assistance with choosing a type.

#### 6. Click Save.

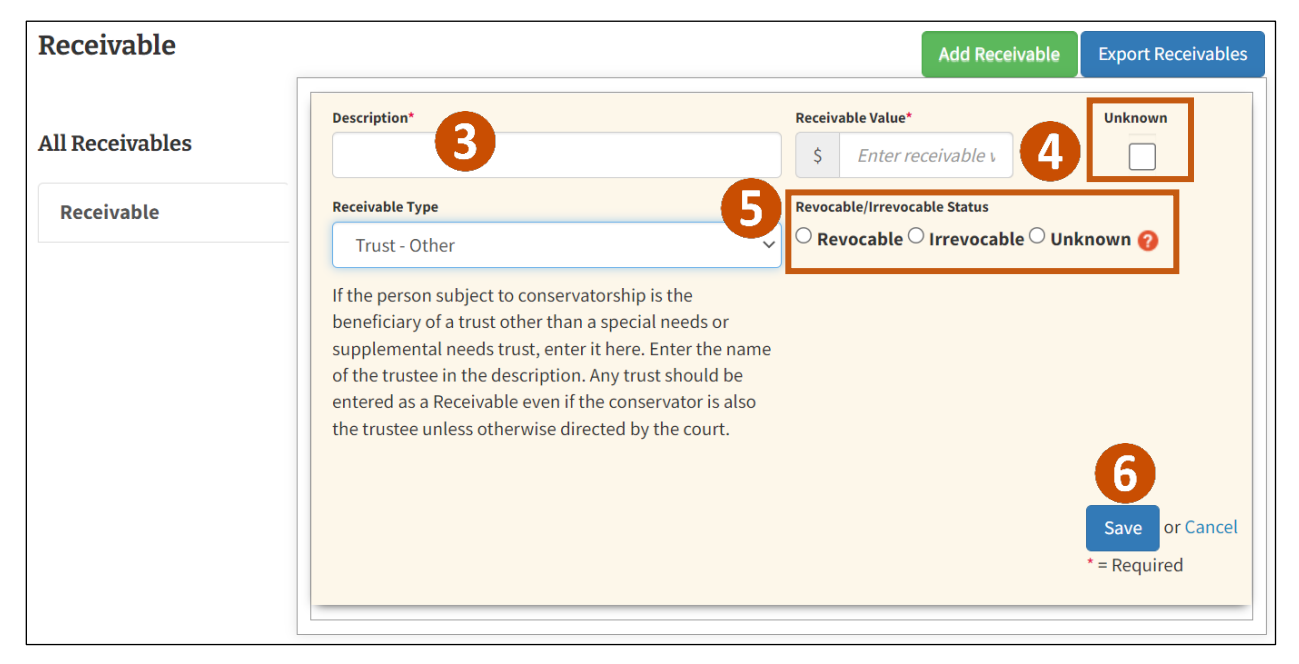

## MINNESOTA JUDICIAL BRANCH

#### QRG – Working with Receivables in MyMNConservator (MMC)

#### Updating Receivables

- 1. Click the **Receivables** tab.
- 2. Select the receivable that needs to be updated.
- 3. Update the Description, Value (if known), or Receivables Type.
- 4. Click **Yes** to report any receivables that have been fully paid/settled/closed during this reporting period.

| Evolution*                                                                     | en fully paid/settled/closed? • Yes                        |                                       |               |
|--------------------------------------------------------------------------------|------------------------------------------------------------|---------------------------------------|---------------|
| Paid in full to Jane                                                           | Doe.                                                       |                                       |               |
| 5. Click <b>Save</b> .                                                         | ne & Expenses Receivables Personal Property                | Real Estate Review & Submit           |               |
| Files:<br>There are currently no files uploaded.<br>John Doe Loan/Promissory N | ote                                                        |                                       | Upload a File |
|                                                                                |                                                            |                                       |               |
|                                                                                | Description*                                               | Receivable Value*                     | Unknown       |
| All Receivables                                                                | Description*<br>John Doe                                   | Receivable Value* \$ 1000.00          | Unknown       |
| All Receivables                                                                | Description* John Doe Receivable Type                      | Receivable Value*                     | Unknown       |
| All Receivables<br>John Doe<br>Loan/Promissory Note                            | Description* John Doe Receivable Type Loan/Promissory Note | Receivable Value*       S     1000.00 | Unknown       |